## **Review History Report**

Last Modified on 12/21/2022 10:54 am CST

This report provides a concise list of reviews completed for the selected claim month. You can also print this report in Minute Menu HX. For more information, see **Reviews Reports**.

To print this report in the Admin Review site:

- 1. Log in to https://reviewadmin.minutemenu.com/Account/LogOn.
- 2. Click the Reports tab.
- 3. Click Other Reports, Reviews, and Review History. The Report: Review History pop-up opens.

| Report: Review History             |                                       |
|------------------------------------|---------------------------------------|
| Sort By:                           | T                                     |
| Then By:                           | T                                     |
| Claim Month                        | · · · · · · · · · · · · · · · · · · · |
| Exclude "Not<br>Home" Visits       |                                       |
| Exclude Pre-<br>Approval<br>Visits |                                       |
|                                    | View Report                           |
|                                    |                                       |

- 4. Click the Sort By drop-down menu and select the primary sort for the report.
- 5. Click the Then By drop-down menu and select the secondary sort for the report.
- 6. Click the Claim Month drop-down menu and select the claim month for which to run the report.
- 7. Check the **Exclude Not Home Visits** box to exclude any prior visits where the Monitor indicated the provider was not home from the report.
- 8. Check the Exclude Pre-Approval Visits to exclude any pre-approval review visits from the report.
- 9. Click View Report. A PDF report downloads.